# lingio

### Meddelandefiltrering-Iphone

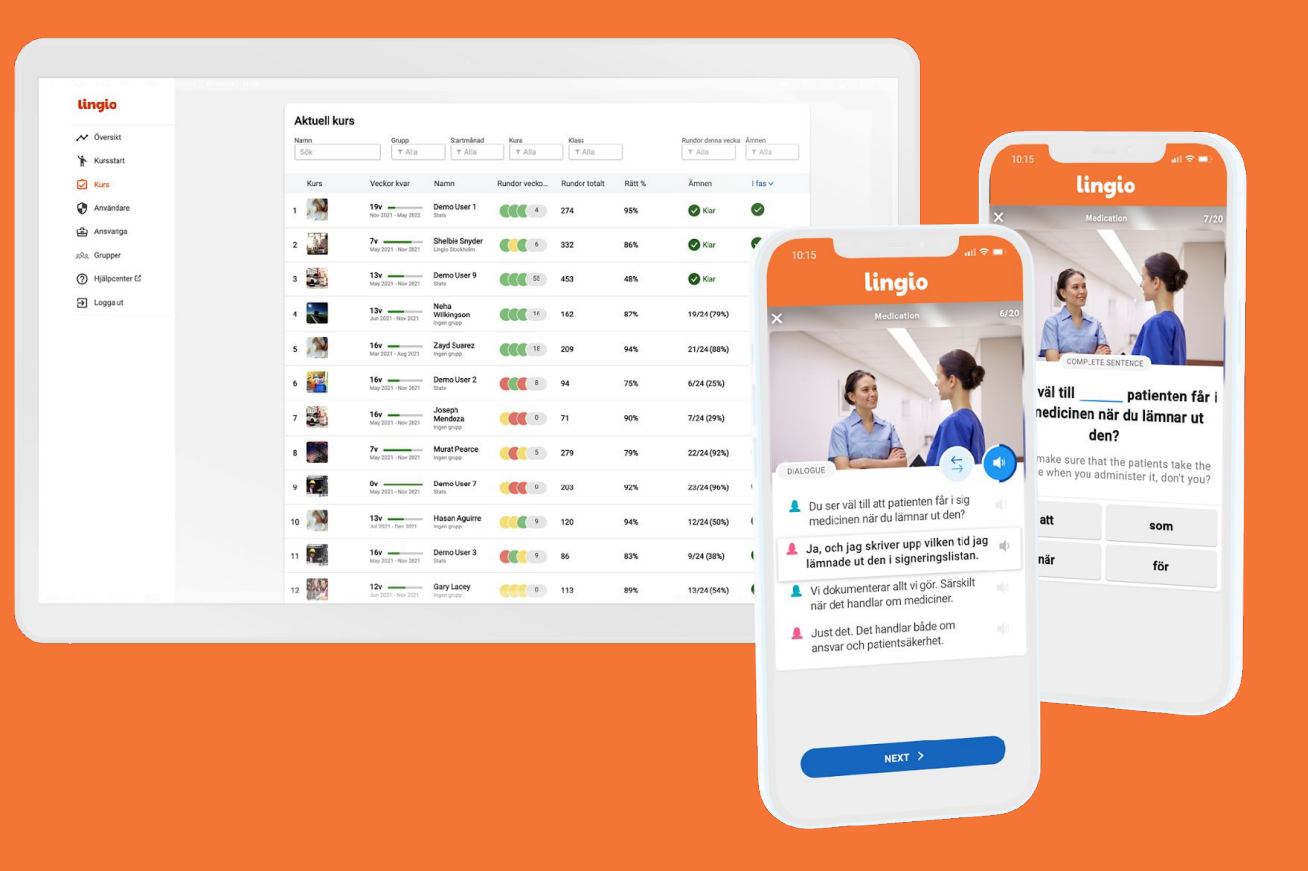

## Meddelandefiltrering- Iphone

I dem sällsynta fall som en deltagare inte mottagit ett sms kan det vara en meddelandefiltrering i telefonens inställningar som gör att smsen hamnar i olika listor.

Följande guide visar hur de olika listorna ser ut och hur du kan slå av/på meddelandefiltreringen i telefonens inställningar.

För att se om meddelandeappen har separata listor

- 1. Klicka på -> Meddelanden
- Listas "Alla, Kända, Okända, Olästa-meddelanden" har telefonen en meddelandefiltrering påslagen.
- 3. Klicka på "**Okända avsändare**" och se om smset finns där.

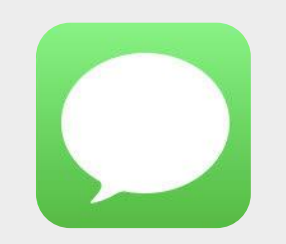

```
Meddelanden
```

#### Meddelanden

| Q             | Alla meddelanden   | > |
|---------------|--------------------|---|
| ٢             | Kända avsändare    | > |
|               | Okända avsändare   | > |
| $\mathcal{O}$ | Olästa meddelanden | > |
|               |                    |   |
| 圓             | Senast raderade    | > |

För att slå på/av meddelandefiltreringen för okända avsändare.

- 1. Klicka på -> Inställningar
- Klicka på -> Meddelanden
  Gå till "Meddelandefiltrering"
- 3. Slå på/av
- 4. Gå tillbaka till

appen Meddelanden

| <b>koo</b><br>Inställningar                                                                        | Meddelanden >                                                                                      |  |
|----------------------------------------------------------------------------------------------------|----------------------------------------------------------------------------------------------------|--|
| 1. Inställningar                                                                                   | 2. Meddelanden                                                                                     |  |
|                                                                                                    |                                                                                                    |  |
| MEDDELANDEFILTRERING                                                                               | MEDDELANDEFILTRERING                                                                               |  |
| Filtrera okända avsändare                                                                          | Filtrera okända avsändare                                                                          |  |
| Sortera in meddelanden från personer som inte<br>finns bland dina kontakter till en separat lista. | Sortera in meddelanden från personer som inte<br>finns bland dina kontakter till en separat lista. |  |
|                                                                                                    |                                                                                                    |  |

#### 3. Slå **av** meddelandefiltrering

#### 4. Slå **på** meddelandefiltrering